#### Методическая инструкция

# по учету показателей результативности научной деятельности (ПРНД) научных сотрудников ЮНЦ РАН

При расчете ПРНД научных сотрудников, которые ведут научную деятельность в ЮНЦ РАН по основному месту работу, принимаются данные, полученные ими в данной организации и официально к ней отнесенные. Учитываются только те публикации, в которых указана аффилиация автора с ЮНЦ РАН.

Расчёт ПРНД за 2020–2021 гг. производится по следующим блокам: 1. Публикации; 2. Монографии и 3. Патенты.

Сведения, которые будут учитываться при расчете ПРНД, уже размещены на личной странице каждого научного сотрудника на официальном сайте ЮНЦ РАН (внизу личной страницы только в разделах «Публикации», «Монографии» и «Патенты»).

Найти личную страницу можно в верхней части сайта ЮНЦ РАН, под эмблемой, на темной полоске, через вкладку *«Контакты» –> «Страницы сотрудников»* (нажмите) и далее выбрать фамилию по алфавиту; либо через поиск на сайте ЮНЦ РАН по ФИО сотрудника.

Научному сотруднику необходимо открыть личную страницу и убедиться, что все сведения там учтены. Если на личной странице отсутствуют сведения, которые могут быть учтены при расчете ПРНД, необходимо прислать недостающую информацию на адрес: ermolaev@ssc-ras.ru в соответствии с данной методической инструкцией. Пересылать целиком издания (журналы, сборники трудов и материалов конференций), где опубликована работа (в случае ее отсутствия на личной странице научного сотрудника), запрещено!

#### 1 Публикации за 2020-2021 годы

Итоговый балл за каждую публикацию рассчитывается делением общего числа баллов за индексацию публикации<sup>1</sup> на количество всех соавторов (учитываются как российские, так и иностранные авторы), а затем на их аффилиации.

Если публикация индексируется в Web of Science Core Collection (WoS CC) и Scopus, то она

(1.5)-Web of Science иные – 15 баллов

<sup>&</sup>lt;sup>1</sup> Индексация публикации (варианты):

<sup>(1.1)-</sup>Web of Science Q1 – 100 баллов

<sup>(1.1.1)-</sup> Web of Science Q1 со ссылкой на ГЗ ЮНЦ РАН – 200 баллов

<sup>(1.2)-</sup>Web of Science Q2 – 50 баллов

<sup>(1.2.1)-</sup>Web of Science Q2 со ссылкой на ГЗ ЮНЦ РАН – 100 баллов

<sup>(1.3)-</sup>Web of Science Q3 – 25 баллов

<sup>(1.3.1)-</sup>Web of Science Q3 со ссылкой на ГЗ ЮНЦ РАН – 50 баллов

<sup>(1.4)-</sup>Web of Science Q4 – 20 баллов

<sup>(1.4.1)-</sup>Web of Science Q4 со ссылкой на ГЗ ЮНЦ РАН – 40 баллов

<sup>(1.5.1)-</sup>Web of Science иные со ссылкой на ГЗ ЮНЦ РАН – 30 баллов

<sup>(2.1)-</sup>Scopus (процентиль 75-99) – 50 баллов

<sup>(2.1.1)-</sup>Scopus (процентиль 75-99) со ссылкой на ГЗ ЮНЦ РАН – 100 баллов

<sup>(2.2)-</sup>Scopus (процентиль 50-74) – 25 баллов

<sup>(2.2.1)-</sup>Scopus (процентиль 50-74) со ссылкой на ГЗ ЮНЦ РАН – 50 баллов

<sup>(2.3)-</sup>Scopus (процентиль 25-49) – 20 баллов

<sup>(2.3.1)-</sup>Scopus (процентиль 25-49) со ссылкой на ГЗ ЮНЦ РАН – 40 баллов

<sup>(2.4)-</sup>Scopus (процентиль 1-24) – 15 баллов

<sup>(2.4.1)-</sup>Scopus (процентиль 1-24) со ссылкой на ГЗ ЮНЦ РАН – 30 баллов

<sup>(2.5)-</sup>Scopus Конференция – 7,5 баллов

<sup>(2.5.1)-</sup>Scopus Конференция со ссылкой на ГЗ ЮНЦ РАН – 15 баллов

<sup>(3)-</sup>РИНЦ (ВАК) – 5 баллов

<sup>(4)-</sup>РИНЦ иные – 3 баллов

<sup>(5)-</sup>Публикация в сборнике статей (в трудах/материалах научных мероприятий), энциклопедии, справочнике, словаре,

определителе, Красной книге – 3 балла

<sup>(6)-</sup>Публикация тезисов – 1 балл

<sup>(1.6)-</sup>Web of Science RSCI – 7,5 баллов

<sup>(1.6.1)-</sup>Web of Science RSCI со ссылкой на ГЗ – 15 баллов

учитывается в WoS CC.

Русско- или англоязычная версии одной и той же публикации учитываются однократно.

Если на личной странице научного сотрудника отсутствуют публикации, которые могут быть учтены при расчёте ПРНД, необходимо прислать недостающую информацию на адрес: ermolaev@ssc-ras.ru, заполнив форму, которую необходимо скачать на официальном сайте ЮНЦ РАН по ссылке: https://www.ssc-ras.ru/ckfinder/userfiles/files/Forma\_PRND(1).docx (нажмите или скопируйте в адресную строку браузера).

К форме необходимо приложить подтверждающие документы – PDF-версию публикации (см. информацию о подготовке файлов по ПРНД в данной методической инструкции). На первую страницу в файле добавить скриншот с квартилем/процентилем журнала только в WoS CC или Scopus (использовать иные источники запрещено) точь-в-точь как показано на рисунках 4, 6 или 14.

Далее приведены рекомендации по определению индексации журнала, где опубликована работа, в зависимости от показателя, которые учитываются в ПРНД.

В данных показателях учитываются публикации, индексируемые в WoS CC, Scopus или РИНЦ<sup>2</sup> за 2020–2021 гг.

Для журналов, индексируемых в WoS CC, Scopus и РИНЦ, существует разделение по уровням сложности (приложение 3 к Приказу): WoS CC – квартиль<sup>3</sup>, иные (конференции и другие издания) и RSCI<sup>4</sup>; Scopus – процентиль<sup>5</sup> и конференция; РИНЦ – ВАК и иные (конференции и другие издания).

При наличии у журнала нескольких квартилей/процентилей по разным направлениям наук выбирается максимальный показатель! Если у журнала, где опубликована работа, отсутствует квартиль/процентиль, но он индексируется в WoS CC или Scopus, то следует отнести его к квартилю 4 или процентилю 1 соответственно!

Для определения квартиля журнала в WoS  $CC^6$  перейдите по ссылке: https://www.webofscience.com/wos/woscc/basic-search (нажмите или скопируйте в адресную строку браузера).

В открывшейся странице (рис. 1) нажмите на *«Расширенный поиск»* (показано красной стрелкой), предварительно проверив, что поиск (поле *«Поиск в»*) будет осуществлен в записях источников WoS CC (показано красной стрелкой), а в поле *«Издания»* выбраны все указатели цитирования (*«All»*) (показано красной стрелкой).

<sup>&</sup>lt;sup>2</sup> Российский индекс научного цитирования – национальная библиографическая база данных научного цитирования, которая является частью портала eLIBRARY.RU, поэтому не все публикации на портале индексируются в РИНЦ.

<sup>&</sup>lt;sup>3</sup> Квартиль – категория научных журналов, которую определяют библиометрические показатели, отражающие уровень цитируемости, то есть востребованность журнала научным сообществом.

<sup>&</sup>lt;sup>4</sup> *Russian Science Citation Index* – база данных с лучшими российскими журналами из ядра РИНЦ на платформе WoS. Список журналов, индексируемых в RSCI, опубликован по ссылке: https://www.elibrary.ru/projects/rsci/rsci.pdf (нажмите или скопируйте в адресную строку браузера). Альтернативный способ поиска журнала в базе данных RSCI описан ниже.

<sup>&</sup>lt;sup>5</sup> Процентиль – относительная позиция журнала в предметной категории по журнальной метрике (сортировка по убыванию показателя: от журнала с наивысшим показателем до журнала с самым низким показателем).

<sup>&</sup>lt;sup>6</sup> Осуществление входа в WoS CC, как и Scopus, для научных сотрудников ЮНЦ РАН осуществляется только с рабочих компьютеров ЮНЦ РАН, но возможно настроить к ним удаленный доступ. Инструкции для активации удаленного доступа опубликованы по следующим ссылкам (нажмите на них или скопируйте в адресную строку браузера):

<sup>1)</sup> WoS CC: https://clarivate.com/ru/blog/2020\_03\_web\_of\_science\_remote\_access/;

 $<sup>2)</sup> Scopus: https://ru.service.elsevier.com/app/answers/detail/a_id/19188/c/10543/supporthub/scopus/.$ 

| документы                                                | ИССЛЕДОВАТЕЛИ |
|----------------------------------------------------------|---------------|
| Поиск в: Web of Science Core Collection ~ Издания: All   |               |
| ЛОКУМЕНТЫ ПРИСТАТЕЙНАЯ БИБЛИОГРАФИЯ                      |               |
|                                                          |               |
| Все поля                                                 | h             |
| + Добавить строку + Добавить диапазон дат Расширенный по | риск          |
|                                                          | X ourself     |

Рисунок 1 – Расширенный поиск в WoS CC

После этого откроется страница (рис. 2), где в поле «Предварительный просмотр запроса» (показано красной стрелкой) необходимо вписать, используя обозначение поля «IS» (без кавычек в запросе), ISSN журнала, который необходимо найти, например, IS=0044-5134 (с дефисом) или IS=00445134 (без дефиса) и активировать «Поиск» (показано красной стрелкой).

| ДОКУМЕНТЫ                                                      | ИССЛЕДОВАТЕЛИ                                                                                                    |
|----------------------------------------------------------------|----------------------------------------------------------------------------------------------------|
| Поиск в: Web of Science Core Collection > Издания: All >       |                                                                                                    |
| Добавить термины в предварительный просмотр поискового запроса |                                                                                                    |
| Все поля ~ Пример: liver disease india singh                   | And ~ Добавить в запрос                                                                                                    |
| Больше параметров 🔺                                            | Справка по поиску                                                                                                    |
| Предварительный просмотр запроса                               | Логические операторы : AND, OR, NOT Examples                                                                                                    |
| IS=0044-5134                                                   | Осозначения полси.         ОСЕ-Конференция         финансировании           о TS=Tema         ОСЕ-Конференция         финансировании           о TI=Заголовок         АD=Адрес         SU=Области           икследования         ОС=(Аффилиация)         исследования           о AD=Адрес         ОС=Организация         WC=Категории Web of           AU=(Автор)         SG=Сусборганизация         WC=Категории Web of           AI=Идентификаторы         SA=Почтовый адрес         SI=ISSN / ISBN           о HI=Контификаторы         SA=Почтовый адрес         UT=Илентификационный |
| + Добавить диапазон дат Хочистить Поиск ×                      | АК=Ключевые слова рЗ=Область/регион<br>автора сСС-бласть/регион РМID-Идентификатор<br>GP=[Групповой автор] 2D=Индекс<br>0 БD=Редактор PO=Финанскрующая 0DP=Дата публикации<br>NP=Reyword Plus 0рганизация 0PUBL=V3датель<br>SO=[Название 6 СЕ=Номер гранта 0.4LL=Все поля<br>источника] 6D=D_данные 0 6FY=Год последней<br>0PU=D=0 слодновании публикации<br>0FY=Год публикации 0FT=Информация 0                                                                                                    |

Рисунок 2 – Предварительный просмотр запроса в WoS CC

Затем откроется страница, как на рисунке 3, где необходимо нажать на название журнала (показано красной стрелкой), чтобы открылось окно, как на рисунке 4, с квартилем журнала (показано красной стрелкой). Если название журнала не активно, то это означает, что либо он не имеет квартиля и его следует отнести к квартилю 4, либо необходимо нажать (показано красной стрелкой) на название публикации (рис. 5), чтобы увидеть квартиль внутри описания работы – раздел «Информация о журнале» – «Просмотреть квартили категории» (показано красной стрелкой), расположенный внизу описания публикации (рис. 6).

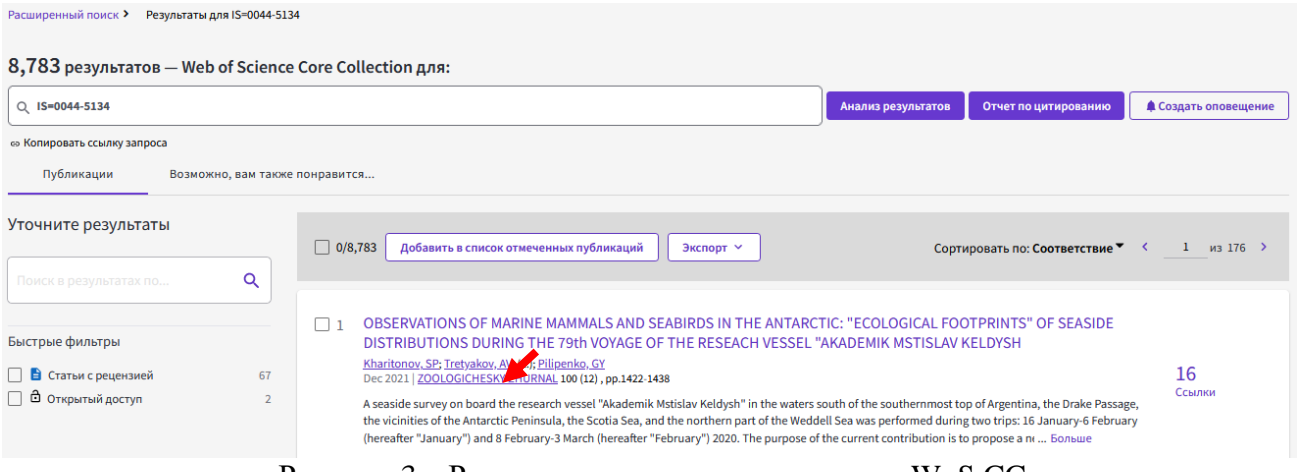

Рисунок 3 – Результаты поискового запроса в WoS CC

| Расширенный поиск > Результате | ы для IS=0044-5134 | 1           |                                                                                           |                                        |                                                   |                                                            |                      |
|--------------------------------|--------------------|-------------|-------------------------------------------------------------------------------------------|----------------------------------------|---------------------------------------------------|------------------------------------------------------------|----------------------|
| ·,                             |                    |             |                                                                                           |                                        |                                                   |                                                            |                      |
| 8,783 результатов — We         | eb of Science      | Core Collec | tion для:                                                                                 |                                        |                                                   |                                                            |                      |
| Q IS=0044-5134                 |                    |             |                                                                                           |                                        | Анализ результатов                                | Отчет по цитированию                                       | 🜲 Создать оповещение |
| 🐵 Копировать ссылку запроса    |                    |             |                                                                                           |                                        |                                                   |                                                            |                      |
| Публикации Возмо               | ожно, вам также    | понравится  |                                                                                           |                                        |                                                   |                                                            |                      |
| Уточните результаты            |                    |             |                                                                                           |                                        |                                                   |                                                            |                      |
|                                |                    | 0/8,783     | Добавить в список отмеченных публи                                                        | каций Экспорт 🗸                        | Сорт                                              | ировать по: Соответствие 🔻                                 | < 1 из 176 >         |
| Поиск в результатах по         | Q                  |             |                                                                                           |                                        |                                                   |                                                            |                      |
|                                |                    |             | SERVATIONS OF MADINE MAMMAI                                                               | SAND SEARIODS IN THE ANTAOCT           |                                                   | TOPINTS" OF SEASIDE                                        |                      |
| Быстрые фильтры                |                    | DIS         | STRIBUTIONS DURING THE 79th VO                                                            | YAGE OF THE RESEACH VESSEL "           | AKADEMIK MSTISLAV I                               | (ELDYSH                                                    |                      |
| 🗌 🖹 Статьи с рецензией         | 67                 | Kha<br>Dec  | ritonov, SP; Tretyakov, AV; (); Pilipenko, GY<br>2021   ZOOLOGICHESKY ZHURNAL 100 (12), p | op.1422-1438                           |                                                   |                                                            | 16                   |
| 🔲 🏛 Открытый доступ            | 2                  | -           |                                                                                           | ×                                      | of the southernmost to                            | p of Argentina, the Drake Passage                          | Ссылки               |
|                                |                    | 4           | LOOLOGICHESKI ZHURINAL                                                                    |                                        | a was performed durin<br>urrent contribution is t | g two trips: 16 January-6 February<br>p propose a п Больше | 1                    |
| F                              |                    |             | Категория JCR                                                                             | Квартидь категории                     |                                                   |                                                            | Связанные записи ?   |
| Годы публикации                | ~                  |             | 7001.002                                                                                  | 04                                     | -                                                 |                                                            |                      |
| 2021                           | 121                |             | в SCIE редакция                                                                           | ~~~~~~~~~~~~~~~~~~~~~~~~~~~~~~~~~~~~~~ |                                                   |                                                            |                      |
| 2020                           | 133                | 2           | Introuver: Citation Reports The works and Ropo                                            |                                        | SPRING-SUMMER                                     | COUNTS OF THE NUMBER                                       | S                    |
| 2019                           | 140                |             | сточник, спасоп керотся — журнала допол                                                   | пительные сведения                     |                                                   |                                                            |                      |

Рисунок 4 – Просмотр квартиля журнала в WoS CC

| 8,783 results from  | Web of Science Co | re Collection for:                                                                                                    |                                                    |
|---------------------|-------------------|----------------------------------------------------------------------------------------------------|----------------------------------------------------|
| Q IS=0044-5134      |                   | Analyze Results                                                                                                    | Citation Report                                    |
| 60 Copy query link  |                   |                                                                                                    |                                                    |
| Publications        | You may also like |                                                                                                    |                                                    |
| Refine results      |                   | 0/8,783 Add To Marked List Export Y                                                                                                    | levance ▼ < _1_of 176 >                            |
|                     |                   |                                                                                                    |                                                    |
| Quick Filters       |                   | OBSERVATIONS OF MARINE MAMMALS AND SAFIRDS IN THE ANTARCTIC: "ECOLOGICAL FOOTPRINTS" OF SE     DISTRIBUTIONS DURING THE 79th VOYAGE OF THE RESEACH VESSEL "AKADEMIK MSTISLAV KELDYSH                                                                                                    | ASIDE                                              |
| 📃 🖹 Review Articles | 67                | <u>Kharitonov, SP; Iretyakov, AV; (); Pilipenko, GY</u><br>Dec 2021   <u>ZOOLOGICHESKY ZHURNAL</u> <b>100 (12) , pp.1422-1438</b>                                                                                                    | 16                                                 |
| Open Access         | 2                 | A seaside survey on board the research vessel "Akademik Mstislav Keldysh" in the waters south of the southernmost top of Argentina, the D<br>the vicinities of the Antarctic Peninsula, the Scotia Sea, and the northern part of the Weddell Sea was performed during two trips: 16 Januar<br>(hereafter "January") and 8 February-3 March (hereafter "February") 2020. The purpose of the current contribution is to propose Show m | References<br>ake Passage,<br>y-6 February<br>iore |
| Publication Years   | ~                 | View full text ***                                                                                                    | Related records ③                                  |
| 2021                | 121               |                                                                                                    |                                                    |
| 2020                | 133               | 2 DETERMINATION OF THE SPECIES IDENTITY OF BURROW HOSTS AND THE SPRING-SUMMER COUNTS OF THE                                                                                                    | NUMBERS                                            |
| 2019                | 140               | OF CARNIVOROUS MAMMALS (CARNIVORA) IN NATURAL FOCI OF RABIES                                                                                                    |                                                    |
|                     | Pı                | исунок 5 – Переход на описание публикации WoS CC                                                                                                    |                                                    |

| Информация о журнале                                                                                                    | Просмотреть квартили категории                             | Смотреть все       |
|----------------------------------------------------------------------------------------------------|------------------------------------------------------------|--------------------|
| ZOOLOGICHESKY ZHURNAL<br>ISSN: 0044-5134<br>Текуций издатель: MAIK NAUKA-INTERPERIODICA PUBL, GSP-1, MARONOVSKII PER 26, MOSCOW 119049, RUSSIA | ZOOLOGICHESKY ZHURNAL                                      | ×                  |
| Соласти исследования: Zoology<br>Kärerории Web of Science: Zoology                                                                             | Категория JCR                                              | Квартидь категории |
|                                                                                                    | ZOOLOGY<br>в SCIE редакция                                 | Q4                 |
|                                                                                                    | Источник: Citation Reports <sup>TH</sup> холнала Дололните |                    |

Рисунок 6 – Информация о журнале. Просмотреть квартили категории в WoS CC

В случае если журнал не индексируется в системе, на странице появится окно (показано красной стрелкой) с надписью «По вашему запросу не найдено результатов» (рис. 7). Также следует обращать внимание на фильтр «Годы публикации» (показано красной стрелкой) (рис. 8), так как такой журнал может либо больше не индексироваться в WoS CC, либо может быть еще не загружен в данную базу.

| ДОКУМЕНТЫ                                                                                                    | ИССЛЕДОВАТЕЛИ                                                                                                    |
|----------------------------------------------------------------------------------------------------|----------------------------------------------------------------------------------------------------|
| Поиск в: Web of Science Core Collection ~ Издания: All ~                                                                            |                                                                                                    |
|                                                                                                    |                                                                                                    |
| По вашему запросу не найдено результатов.                                                                                           |                                                                                                    |
| Проверьте написание и/или расширьте параметры поиска<br>Требуется дополнительная помощь? Посмотрите наши обзоры, видео или страницы | і справки                                                                                                    |
| Добавить термины в предварительный просмотр поискового запроса                                                                      |                                                                                                    |
| Все поля   Пример: liver disease india singh                                                                                        | Алд ~ Добавить в запрос                                                                                                    |
| Больше параметров 🔺                                                                                                    | Справка по поиску                                                                                                    |
| Предварительный просмотр запроса                                                                                                    | Логические операторы : AND, OR, NOT Examples                                                                                                    |
| LS=0044-5131                                                                                                    | <ul> <li>ТS=Тема</li> <li>CF=Конференция</li> <li>П=Заголовок</li> <li>AD=Адрес</li> <li>SU=Области</li> <li>исследования</li> <li>OG=(Аффилиация)</li> <li>OG=(Аффилиация)</li> <li>OG=Opганизация</li> <li>OG=Opганизация</li> <li>AU=(Автор)</li> <li>SG=CyGopranusaция</li> <li>AI=Идентификаторы</li> <li>SA=Почтовый адрес</li> <li>IS=N / ISBN</li> <li>SSN / ISBN</li> <li>OT=Opra</li> <li>UT=VGentudpusation</li> </ul> |
| + Добавить диапазон дат Очистить Поиск ~                                                                                            | <ul> <li>О.КК=Ключевые слова</li> <li>РS=00бласть/регион</li> <li>РМID=Идентификатор</li> <li>GP=[Групповой автор]</li> <li>ZP=Индекс</li> <li>PUbMed</li> </ul>                                                                                                    |
| Рисунок 7 – Индексация журнала                                                                                                    | а не осуществляется в WoS CC                                                                                                    |
|                                                                                                    |                                                                                                    |
| 8,783 результатов — Web of Science Core Collection для:                                                                             |                                                                                                    |
| Q IS=0044-5134                                                                                                    | Анализ результатов Отчет по цитированию Создать оповещение                                                                                                    |
| «» Копировать ссылку запроса<br>Публикации Возможно, вам также понравится                                                           |                                                                                                    |
| Уточните результаты                                                                                                    |                                                                                                    |

Q

67

2

~

121

133

140

131

139

Быстрые фильтры

Годы публикаци

2020

2019

2018

2017

Смотреть все :

🗌 🖹 Статьи с рецензией

🗌 🖨 Открытый доступ

2

| The existing methods for determining the species identity of shelter owners and for counting the numbers of natural hosts of the rabies virus (the fox, the<br>corsac, two species of badgers, the raccoon dog, and the wolf) were improved during a spring-summer inspection of burrows of these predators. Field- |
|----------------------------------------------------------------------------------------------------|
| Рисунок 8 – Фильтр «Годы публикаций» в WoS CC                                                                                                    |

OF CARNIVOROUS MAMMALS (CARNIVORA) IN NATURAL FOCI OF RABIES

OBSERVATIONS OF MARINE MAMMALS AND SEABIRDS IN THE ANTARCTIC: "ECOLOGICAL FOOTPRINTS" OF SEASIDE

A seaside survey on board the research vessel "Akademik Mstislav Keldysh" in the waters south of the southernmost top of Argentina, the Drake Passage the vicinities of the Antarctic Peninsula, the Scotia Sea, and the northern part of the Weddell Sea was performed during two trips: 16 January-6 February (hereafter "January") and 8 February-3 March (hereafter "February") 2020. The purpose of the current contribution is to propose a m ... <u>Bonbue</u>

DETERMINATION OF THE SPECIES IDENTITY OF BURROW HOSTS AND THE SPRING-SUMMER COUNTS OF THE NUMBERS

16

Ссылки

DISTRIBUTIONS DURING THE 79th VOYAGE OF THE RESEACH VESSEL "AKADEMIK MSTISLAV KELDYSH

<u>Kharitonov, SP; Tretyakov, AV; (...); Pilipenko, GY</u> Dec 2021 | <u>ZOOLOGICHESKY ZHURNAL</u> 100 (12) , pp.1422-1438

Sidorov, GN; Poleshchuk, EM and Sidorova, DG Sep 2021 | ZOOLOGICHESKY ZHURNAL 100 (9), pp.1066-1077

Просмотр полного текста

Альтернативный способ поиска журнала, индексируемого в RSCI, возможно осуществить по базе «Каталог журналов» РИНЦ по ссылке: https://www.elibrary.ru/titles.asp (нажмите или скопируйте в адресную строку браузера). После этого откроется страница (рис. 9), где в поле «Название журнала, издательства или ISSN» (показано красной стрелкой) необходимо вписать, например, ISSN журнала, который нужно найти, например, IS=0044-5134 (с дефисом).

После этого выбрать пункт «*Bxodum в базу данных RSCI*» (показано красной стрелкой) и активировать «*Поиск*» (показано красной стрелкой).

| ΠΑΡΑ                                       | метры                                 |
|--------------------------------------------|---------------------------------------|
| Название журнала, издательства или ISSN: 📀 | Страна:                               |
| 0044-5134                                  | · · · · · · · · · · · · · · · · · · · |
| Тематика: 📀                                |                                       |
|                                            | ~                                     |
| Язык публикаций: 🔞                         | Сведения о переводе:                  |
| `                                          | ~~                                    |
| Сведения о включении в Web of Science: 😢   | Сведения о включении в Scopus: 📀      |
| `                                          | · ·                                   |
| Сведения о включении в РИНЦ: 🔞             | Доступ к полным текстам: 📀            |
|                                            | ·                                     |
| 🗹 - входит в базу данных RSCI (887) 📀      | 🔲 - входит в перечень ВАК (3354)      |
| 🗌 - входит в ядро РИНЦ (31315) 📀           | 🔲 - с полными текстами (8279) 📀       |
|                                            |                                       |

Рисунок 9 – Поиск журнала, индексируемого в RSCI, в РИНЦ

Затем в случае, если журнал индексируется в RSCI, он будет отображен ниже (рис. 10). В противном случае там же будет выведена надпись *«Не найдено журналов, соответствующих параметрам запроса»*, и журнал необходимо будет отнести к иному подходящему показателю в соответствии с уровнем сложности.

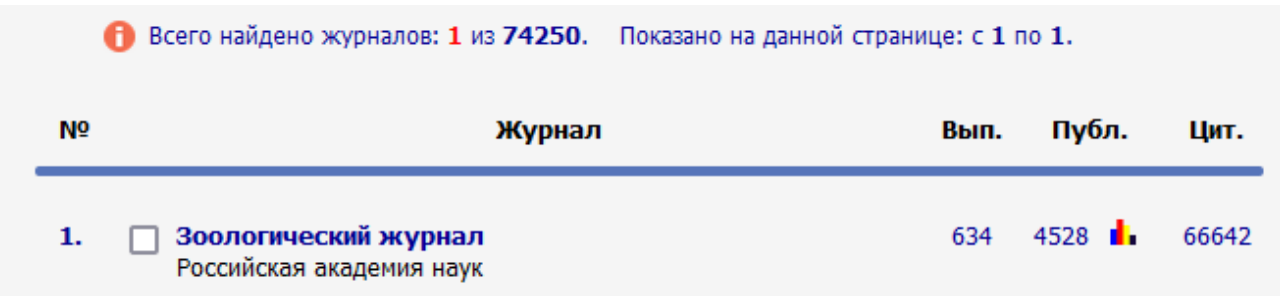

Рисунок 10 – Поиск журнала, индексируемого в RSCI, в РИНЦ

Для определения процентиля журнала в Scopus перейдите по ссылке: https://www.scopus.com/search/form.uri?display=basic&zone=header&origin=#basic (нажмите или скопируйте в адресную строку браузера).

В открывшейся странице (рис. 11) нажмите на выпадающий список в поле «Поиск в пределах» (показано красной стрелкой), выберете «ISSN», а в поле «Поиск по ключевым словам» (показано красной стрелкой) впишите необходимый ISSN журнала и активируйте «Поиск» (показано красной стрелкой).

Начать обзор

— Найдите самые достоверные, релевантные и свежие исследования. Все в одном месте.

| 🖪 Документы 🛛 🐣 А                                                             | Авторы 📾 Организации |                                          | Советы по поиску 💿 |  |
|-------------------------------------------------------------------------------|----------------------|------------------------------------------|--------------------|--|
|                                                                               |                      |                                          |                    |  |
| Поиск в пределах<br>ISSN                                                      | ,                    | Поиск по ключет на словам *<br>0044-5134 |                    |  |
| + Добавить поле поиска 😰 Добавить диапазон дат Расширенный поиск документов > |                      |                                          |                    |  |

Рисунок 11 – Поиск журнала для определения процентиля в Scopus

После этого отобразится список публикаций в интересующем журнале (рис. 12), если он индексируется в данной базе. В противном случае будет выведена надпись *«Документы не найдены»*, поэтому такой журнал необходимо будет отнести к иному подходящему показателю в соответствии с уровнем сложности.

#### 3,844 результата поиска документов

| ISSN ( 0044-5134 )            |            |           |                                                                                                    |                                                        |        |                       |             |
|-------------------------------|------------|-----------|----------------------------------------------------------------------------------------------------|--------------------------------------------------------|--------|-----------------------|-------------|
| 🖉 Редактировать 💾 Сохранить 4 | 🖇 Настроит | гь оповещ | ение                                                                                                    |                                                        |        |                       |             |
|                               |            |           |                                                                                                    |                                                        |        |                       |             |
| Искать в результатах          | Q          | Докум     | енты Вспомогательные документы Патенты                                                                                     |                                                        |        |                       |             |
| Уточнить результаты           |            | 00 Ана    | лизировать результаты поиска Показать все краткие ог                                                                       | исания Сортировать по:                                 | Дата ( | (самые новые)         | ~           |
| Ограничить Исключить          |            | Bce       | <ul> <li>Экспорт Скачать Просмотреть обзор цитирования Просмотр цитиру</li> </ul>                                          | ющих документов Добав                                  | вить в | список •••            | 6 8 7       |
| Open Access (открытый доступ) | ^          |           | Название документа                                                                                                    | Авторы                                                 | Год    | Источник              | Цитирования |
| All Open Access               | (2) >      |           | Cestodes of shrews (Soricidae) in the northern caucasus                                                                    | Kornienko, S.A.,                                       | 2021   | Zoologicheskii        | 0           |
| Green                         | (2) >      |           |                                                                                                    | Stakheev, V.V.,<br>Makarikov, A.A.                     |        | Zhurnal<br>100(8), c. |             |
| Подробнее                     |            | *         |                                                                                                    |                                                        |        | 867-876               |             |
| Год                           | ^          |           | Просмотр краткого описания 🗸 View at Publisher Связанные документы                                                         |                                                        |        |                       |             |
| 2021                          | (1) >      |           | Faunal exchanges between the arctic ocean and caspian basins: History and                                                  | Makhrov, A.A., Vinarski,                               | 2020   | Zoologicheskii        | 0           |
| 2020                          | (65) >     |           | current processes   [ФАУНИСТИЧЕСКИЕ ОБМЕНЫ МЕЖДУ БАССЕЙНАМИ<br>СЕВЕРНОГО ЛЕДОВИТОГО ОКЕАНА И КАСПИЯ: ИСТОРИЯ И СОВРЕМЕННЫЕ | M.V., Gofarov, M.Yu., (),<br>Novoselov, A.P., Bolotov, |        | Zhurnal<br>99(10), c. |             |
| 2019                          | (121) >    |           | ПРОЦЕССЫ]                                                                                                    | I.N.                                                   |        | 1124-1139             |             |

Рисунок 12 - Список публикаций в интересующем журнале в Scopus

В случае, если журнал индексируется в данной базе, необходимо нажать на название журнала (показано красной стрелкой) в столбце «Источник» (рис. 13).

#### 3,844 результата поиска документов

| ISSN ( <b>0044-5134</b> )<br>🎤 Редактировать 😬 Сохранить 🗸 | 4 Настроит     | оповещение                                              |                                                        |                                                           |
|------------------------------------------------------------|----------------|---------------------------------------------------------|--------------------------------------------------------|-----------------------------------------------------------|
| Искать в результатах                                       | Q              | Документы Вспомогательные документы Патенты             |                                                        |                                                           |
| Уточнить результаты                                        |                | 🕼 Анализировать результаты поиска Пок                   | азать все краткие описания Сортиров                    | ать по: Дата (самые новые)                                |
| Ограничить Исключить                                       |                | Все - Экспорт Скачать Просмотреть обзор цитирования     | Просмотр цитирующих документов                         | Добавить в список 🚥 🖨 🖾 🗒                                 |
| Open Access (открытый доступ)                              | ^              | Название документа                                      | Авторы                                                 | Год Источник Цитирования                                  |
| All Open Access<br>Green<br>Полробнее                      | (2) ><br>(2) > | Cestodes of shrews (Soricidae) in the northern caucasus | Kornienko, S.A.,<br>Stakheev, V.V.,<br>Makarikov, A.A. | 2021 Zoologicheskii o<br>Zhurnal<br>100(8), c.<br>867-876 |

Рисунок 13 – Переход в раздел «Сведения об источнике» в Scopus

В открывшейся странице «Сведения об источнике» необходимо найти запись (рис. 14), где приведен процентиль журнала (показано красной стрелкой). Если процентиль не указан, то это означает, что журнал его не имеет и необходимо отнести публикацию к процентилю 1. При наличии у журнала нескольких процентилей по разным направлениям наук выбирается наибольший.

#### Сведения об источнике

| Zoologicheskii Zhurnal<br>Годы охвата Scopus: от 1950 до 1951, от 1982 до 1983                                                        | CiteScore 2020<br>O.6                                                                                                    | 0                  |   |
|----------------------------------------------------------------------------------------------------|----------------------------------------------------------------------------------------------------|--------------------|---|
| Издатель: Izdatel'stvo Nauka<br>ISSN: 0044-5134<br>Отрасль знаний: (Agricultural and Biological Sciences: Ecology, Evo                | SJR 2020<br><b>0.194</b>                                                                                                    | 0                  |   |
| Тип источника: Журнал<br>Просмотреть все документы > Настроить уведомление о документах Сохранить в список источников Source Homepage |                                                                                                    | SNIP 2020<br>0.387 | 0 |
| <u>CiteScore</u> CiteScore рейтинг и тренды Содержа                                                                                   | ание Scopus                                                                                                    |                    |   |
| CiteScore 2020<br>О.6 = 239 ЦИТИРОВАНИЙ ЗА 2017 - 2020 ГГ.<br>Вычисление выполнено оз Мау, 2021                                       | CiteScoreTracker 2021<br>O.8 =<br>242 цитирований на текущую дату<br>314 документов на текущую дату<br>Последнее обновление об Магсћ, 2022 • Обновляется екемесячно |                    |   |
| Рейтинг CiteScore 2020 0                                                                                                    |                                                                                                    |                    |   |
| Категория Рейтинг Процент                                                                                                    | иль                                                                                                    |                    |   |
| Agricultural and Biological Sciences<br>Ecology, Evolution, Behavior and<br>Systematics<br>#573/647                                   | п-й                                                                                                    |                    |   |

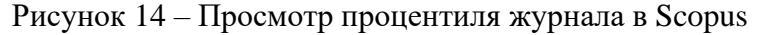

Также следует обращать внимание на фильтр « $\Gamma od$ » (показано красной стрелкой) (рис. 15), так как журнал может или больше не индексироваться в Scopus, или может быть еще не загружен в данную базу.

#### 3,844 результата поиска документов

| ISSN ( 0044-5134 )            |           |                                             |                                                                                                    |                                                                                            |        |                                                           |             |
|-------------------------------|-----------|---------------------------------------------|----------------------------------------------------------------------------------------------------|--------------------------------------------------------------------------------------------|--------|-----------------------------------------------------------|-------------|
| 🖉 Редактировать 💾 Сохранить 4 | 🖇 Настрои | ть оповеще                                  | ение                                                                                                    |                                                                                            |        |                                                           |             |
|                               |           |                                             |                                                                                                    |                                                                                            |        |                                                           |             |
| Искать в результатах          | Q         | Документы Вспомогательные документы Патенты |                                                                                                    |                                                                                            |        |                                                           |             |
| Уточнить результаты           |           | 000 Ана                                     | лизировать результаты поиска Показать все краткие о                                                                        | писания Сортировать по:                                                                    | Дата ( | самые новые)                                              | ~           |
| Ограничить Исключить          |           | Bce                                         | <ul> <li>Экспорт Скачать Просмотреть обзор цитирования Просмотр цитиру</li> </ul>                                          | ющих документов Доба                                                                       | ВИТЬ В | список •••                                                | 8 8         |
| Open Access (открытый доступ) | ^         |                                             | Название документа                                                                                                    | Авторы                                                                                     | Год    | Источник                                                  | Цитирования |
| All Open Access               | (2) >     |                                             | Cestodes of shrews (Soricidae) in the northern caucasus                                                                    | Kornienko, S.A.,                                                                           | 2021   | Zoologicheskii                                            | 0           |
| Green                         | (2) >     |                                             |                                                                                                    | Stakheev, V.V.,<br>Makarikov, A.A.                                                         |        | Zhurnal<br>100(8), c.                                     |             |
| Подробнее                     |           |                                             |                                                                                                    |                                                                                            |        | 867-876                                                   |             |
| Год                           | ^         | *                                           | Просмотр краткого описания 🗸 View at Publisher Связанные документы                                                         |                                                                                            |        |                                                           |             |
| 2021                          | (1) >     | 2                                           | Faunal exchanges between the arctic ocean and caspian basins: History and                                                  | Makhrov, A.A., Vinarski,<br>M.V., Gofarov, M.Yu., (),<br>Novoselov, A.P., Bolotov,<br>I.N. | 2020   | 2020 Zoologicheskii<br>Zhurnal<br>99(10), c.<br>1124-1139 | 0           |
| 2020                          | (65) >    |                                             | current processes   [ФАУНИСТИЧЕСКИЕ ОБМЕНЫ МЕЖДУ БАССЕЙНАМИ<br>СЕВЕРНОГО ЛЕЛОВИТОГО ОКЕАНА И КАСПИЯ: ИСТОРИЯ И СОВРЕМЕННЫЕ |                                                                                            |        |                                                           |             |
| 2019                          | (121) >   |                                             | ПРОЦЕССЫ]                                                                                                    |                                                                                            |        |                                                           |             |
| 2018                          | (128) >   |                                             | Просмотр краткого описания — View at Publisher Связанные документы                                                         |                                                                                            |        |                                                           |             |
| 2017                          | (132) >   |                                             |                                                                                                    |                                                                                            |        |                                                           |             |

Рисунок 15 – Фильтр «Год» в Scopus

|            | Публикация     | в сборнике     | статей (в   | трудах /     | материалах     | научных   |
|------------|----------------|----------------|-------------|--------------|----------------|-----------|
| ПОКАЗАТЕЛИ | мероприятий),  | ), энциклопеди | и, справочн | ике, словаре | , определителе | , Красной |
|            | книге   Публик | кация тезисов  | i           |              |                |           |

В данных показателях учитываются только те работы, которые не вошли в предыдущие показатели, но не более трех публикаций в одном издании.

При отсутствии публикации на личной странице научного сотрудника необходимо прислать недостающую информацию на адрес: ermolaev@ssc-ras.ru, заполнив форму, которую необходимо скачать на официальном сайте ЮНЦ РАН по ссылке: https://www.ssc-ras.ru/ckfinder/userfiles/files/Forma\_PRND(1).docx (нажмите или скопируйте в адресную строку браузера) и приложить к ней в качестве подтверждающих документов PDF-версию публикации, которая включает титульный лист, выходные и выпускные данные (см. информацию о

подготовке файлов по ПРНД в данной методической инструкции).

#### 2 Монографии за 2020-2021 годы

#### ПОКАЗАТЕЛЬ Монография, атлас, сборников документов

В показателе учтены издания, которые опубликованы по решению Ученого совета ЮНЦ РАН и зарегистрированы в Российской книжной палате. Все сведения по ним уже внесены на сайт ЮНЦ РАН.

Монографии, атласы и сборники документов, должны удовлетворять требованиям к научному книжному изданию, содержащему полное и всестороннее исследование одной проблемы или темы.

Расчет баллов для каждого автора осуществлен комиссией по ПРНД по следующей схеме: шаг 1 – за каждый авторский лист издания начисляется 3 балла; шаг 2 – полученное значение разделили на количество авторов; шаг 3 – полученный результат использовали для расчета количества баллов, отнесенных к каждому из соавторов с учетом количества аффилиаций.

Расчет авторских листов для каждого издания осуществлен комиссией по ПРНД до начала сбора сведений по ПРНД по следующей схеме: шаг 1 – выбрана страница, полностью заполненная текстом; шаг 2 – вычислено количество знаков с учетом пробелов в одной строке; шаг 3 – полученное количество знаков, считая пробелы, знаки препинания, цифры и т.п. и неполные строки (считаются как полные), умножили на количество страниц в издании (не зависимо от наличия таблиц, рисунков, схем и т.п.); шаг 4 – полученный результат разделили на 40 000 печатных знаков (количество знаков с пробелами и т.п. в одном авторском листе) и получили количество авторских листов в издании. Для усреднения полученного количества авторских листов выбрали еще две полностью заполненные страницы и провели аналогичный расчет.

При неравнозначном участии авторов в подготовке издания, коллектив авторов может перераспределить количество баллов непосредственно для каждого из авторов по своему усмотрению и оформить такое перераспределение соответствующим соглашением в виде служебной записки на имя председателя комиссии по ПРНД, которая передается в данную комиссию до начала даты проверки ею сведений. При этом сумма баллов, отнесенных к каждому из авторов с учетом количества их аффилиаций, должна остаться прежней.

При отсутствии издания на личной странице научного сотрудника необходимо сообщить об этом в комиссию по ПРНД и предоставить в качестве подтверждающих документов PDFверсии издания целиком, включая обложку, выписки из протокола заседания ученого совета ЮНЦ РАН и справки из Российской книжной палаты о регистрации издания (см. информацию о подготовке файлов по ПРНД в данной методической инструкции).

#### 3 Интеллектуальная деятельность за 2019-2020 гг.

## ПОКАЗАТЕЛИ Патент на изобретение или полезную модель | Свидетельство о регистрации программ ЭВМ, базы данных, типология интегральных схем

Учитываются только результаты интеллектуальной деятельности (РИД), где одним из правообладателей / патентообладателей является ЮНЦ РАН.

Балл за соответствующий РИД делится на количество авторов вне зависимости от их аффилиации.

При отсутствии РИД на личной странице научного сотрудника, необходимо прислать недостающую информацию на адрес: ermolaev@ssc-ras.ru. В качестве подтверждающих документов предоставить его скан-копию, зарегистрированного в Федеральном институте промышленной собственности, в PDF-формате (см. информацию о подготовке файлов по ПРНД в данной методической инструкции).

# Информация о подготовке файлов по ПРНД при добавлении сведений, отсутствующих на личной странице научного сотрудника

| ПОКАЗАТЕЛЬ 1 | Статья в журнале, индексируемом в Web of Science Core Collection                                                                                                    |  |  |
|--------------|----------------------------------------------------------------------------------------------------|--|--|
|              | Файлы должны иметь следующее наименование в транслитерации (с указанием года выхода в свет, номера показателя, фамилии, краткого наименования показателя, уровня сложности и номера файла (при наличии)) и расширение: |  |  |
|              | 1) при наличии одного файла:                                                                                                    |  |  |
|              | 2020_1_Petrov_WoS_Q3.pdf                                                                                                    |  |  |
|              | и/или                                                                                                    |  |  |
|              | 2021_1_Petrov_WoS_inye.pdf                                                                                                    |  |  |
|              | и/или                                                                                                    |  |  |
|              | 2021_1_Petrov_WoS_RSCI.pdf                                                                                                    |  |  |
|              | 2) при наличии более одного файла:                                                                                                    |  |  |
| ПОЯСНЕНИЕ    | 2020_1_Petrov_WoS_Q3_1.pdf<br>2020_1_Petrov_WoS_Q3_2.pdf                                                                                                    |  |  |
|              | и/или                                                                                                    |  |  |
|              | 2021_1_Petrov_WoS_Q4_1.pdf<br>2021_1_Petrov_WoS_Q4_2.pdf                                                                                                    |  |  |
|              | и/или                                                                                                    |  |  |
|              | 2020_1_Petrov_WoS_inye_1.pdf<br>2020_1_Petrov_WoS_inye_2.pdf                                                                                                    |  |  |
|              | и/или<br>2021_1_Petrov_WoS_inye_1.pdf<br>2021_1_Petrov_WoS_inye_2.pdf                                                                                                    |  |  |
|              | и/или                                                                                                    |  |  |
|              | 2020_1_Petrov_WoS_RSCI_1.pdf<br>2020_1_Petrov_WoS_RSCI_2.pdf                                                                                                    |  |  |
|              | и/или                                                                                                    |  |  |
|              | 2021_1_Petrov_WoS_RSCI_1.pdf<br>2021_1_Petrov_WoS_RSCI_2.pdf                                                                                                    |  |  |
| ПОКАЗАТЕЛЬ 2 | Статья в журнале, индексируемом в Scopus                                                                                                    |  |  |
|              | Файлы должны иметь следующее наименование в транслитерации (с указанием года выхода в свет, номера показателя, фамилии, краткого наименования показателя, уровня сложности и номера файла (при наличии)) и расширение: |  |  |
| пояснение    | 1) при наличии одного файла:                                                                                                    |  |  |
|              | 2020_2_Petrov_Scopus_25-49.pdf                                                                                                    |  |  |
|              | и/или                                                                                                    |  |  |

|              | 2021_2_Petrov_Scopus_konferencija.pdf                                                                                                    |
|--------------|----------------------------------------------------------------------------------------------------|
|              | 2) при наличии более одного файла:                                                                                                    |
|              | 2020_2_Petrov_Scopus_50-74_1.pdf<br>2020_2_Petrov_Scopus_50-74_2.pdf                                                                                                    |
|              | и/или                                                                                                    |
|              | 2021_2_Petrov_Scopus_75-99_1.pdf<br>2021_2_Petrov_Scopus_75-99_2.pdf                                                                                                    |
|              | и/или                                                                                                    |
|              | 2020_2_Petrov_Scopus_konferencija_1.pdf<br>2020_2_Petrov_Scopus_konferencija_2.pdf                                                                                                    |
|              | и/или                                                                                                    |
|              | 2021_2_Petrov_Scopus_konferencija_1.pdf<br>2021_2_Petrov_Scopus_konferencija_2.pdf                                                                                                    |
| ПОКАЗАТЕЛЬ З | Статья в журнале, индексируемом в РИНЦ                                                                                                    |
|              | Файлы должны иметь следующее наименование в транслитерации (с указанием года выхода в свет, номера показателя, фамилии, краткого наименования показателя, уровня сложности и номера файла (при наличии)) и расширение: |
|              | 1) при наличии одного файла:                                                                                                    |
|              | 2020_3_Petrov_RINC_VAK.pdf                                                                                                    |
|              | и/или                                                                                                    |
| пояснение    | 2021_3_Petrov_RINC_inye.pdf                                                                                                    |
|              | 2) при наличии более одного файла:                                                                                                    |
|              | 2020_3_Petrov_RINC_VAK_1.pdf<br>2020_3_Petrov_RINC_VAK_2.pdf                                                                                                    |
|              | и/или                                                                                                    |
|              | 2021_3_Petrov_RINC_inye_1.pdf<br>2021_3_Petrov_RINC_inye_2.pdf                                                                                                    |
| ПОКАЗАТЕЛЬ 4 | Монография, атлас, сборник документов                                                                                                    |
|              | Файлы должны иметь следующее наименование в транслитерации (с указанием года выхода в свет, номера показателя, фамилии, краткого наименования показателя и номера файла (при наличии)) и расширение:                   |
|              | 1) при наличии одного файла:                                                                                                    |
| ПОЯСНЕНИЕ    | 2020_4_Petrov_Monografija.pdf                                                                                                    |
|              | и/или                                                                                                    |
|              | 2021_4_ Petrov_Atlas.pdf                                                                                                    |
|              | и/или                                                                                                    |

|              | 2020_4_Petrov_Sbornik dokumentov.pdf                                                                                                    |
|--------------|----------------------------------------------------------------------------------------------------|
|              | 2) при наличии более одного файла:                                                                                                    |
|              | 2020_4_Petrov_Monografija_1.pdf<br>2020_4_Petrov_Monografija_2.pdf                                                                                                    |
|              | и/или                                                                                                    |
|              | 2021_4_ Petrov_Atlas_1.pdf<br>2021_4_ Petrov_Atlas_2.pdf                                                                                                    |
|              | и/или                                                                                                    |
|              | 2020_4_Petrov_Sbornik dokumentov_1.pdf<br>2020_4_Petrov_Sbornik dokumentov_2.pdf                                                                                                    |
| ПОКАЗАТЕЛЬ 5 | Публикация в сборнике статей (в трудах/материалах научных<br>мероприятий), энциклопедии, справочнике, словаре, определителе,<br>Красной книге                                                        |
|              | Файлы должны иметь следующее наименование в транслитерации (с указанием года выхода в свет, номера показателя, фамилии, краткого наименования показателя и номера файла (при наличии)) и расширение: |
|              | 1) при наличии одного файла:                                                                                                    |
|              | 2020_5_Petrov_Sbornik statej.pdf                                                                                                    |
|              | и/или                                                                                                    |
|              | 2021_5_Petrov_Sbornik statej.pdf                                                                                                    |
| пояснение    | 2) при наличии более одного файла:                                                                                                    |
|              | 2020_5_Petrov_Sbornik statej_1.pdf<br>2020_5_Petrov_Sbornik statej_2.pdf<br>2020_5_Petrov_Sbornik statej_3.pdf                                                                                       |
|              | и/или                                                                                                    |
|              | 2021_5_Petrov_Sbornik statej_1.pdf<br>2021_5_Petrov_Sbornik statej_2.pdf<br>2021_5_Petrov_Sbornik statej_3.pdf                                                                                       |
| ПОКАЗАТЕЛЬ 6 | Публикация тезисов                                                                                                    |
|              | Файлы должны иметь следующее наименование в транслитерации (с указанием года выхода в свет, номера показателя, фамилии, краткого наименования показателя и номера файла (при наличии)) и расширение: |
|              | 1) при наличии одного файла:                                                                                                    |
| ПОЯСНЕНИЕ    | 2020_6_Petrov_Tezis.pdf                                                                                                    |
|              | и/или                                                                                                    |
|              | 2021_6_Petrov_Tezis.pdf                                                                                                    |
|              | 2) при наличии более одного файла:                                                                                                    |

2020\_6\_Petrov\_Tezis\_1.pdf 2020\_6\_Petrov\_Tezis\_2.pdf 2020\_6\_Petrov\_Tezis\_3.pdf

и/или

2021\_6\_Petrov\_Tezis\_1.pdf 2021\_6\_Petrov\_Tezis\_2.pdf 2021\_6\_Petrov\_Tezis\_3.pdf

### Интеллектуальная деятельность

| ПОКАЗАТЕЛЬ 7    | Патент на изобретение или полезную модель                                |  |  |  |
|-----------------|--------------------------------------------------------------------------|--|--|--|
|                 | Файлы должны иметь следующее наименование в транслитерации (с указанием  |  |  |  |
|                 | года выхода в свет, номера показателя, фамилии, краткого наименования    |  |  |  |
|                 | показателя, уровня сложности и номера файла (при наличии)) и расширение: |  |  |  |
|                 | 1) при наличии одного файла:                                             |  |  |  |
|                 | 2020_7_Petrov_Patent_za rubezhom.pdf                                     |  |  |  |
|                 | и/или                                                                    |  |  |  |
| ПОЯСНЕНИЕ       | 2021_7_Petrov_Patent_v RF.pdf                                            |  |  |  |
|                 | 2) при наличии более одного файла:                                       |  |  |  |
|                 | 2020_7_Petrov_Patent_za rubezhom_1.pdf                                   |  |  |  |
|                 | 2020_/_Petrov_Patent_za rubeznom_2.pdf                                   |  |  |  |
|                 | и/или                                                                    |  |  |  |
|                 | 2021_7_Petrov_Patent_za rubezhom_1.pdf                                   |  |  |  |
|                 | 2021_7_Petrov_Patent_za rubezhom_2.pdf                                   |  |  |  |
| ΠΟΓΑΖΑΤΕΠΙ Ο    | Свидетельство о регистрации программ ЭВМ, базы данных, топологии         |  |  |  |
| HUNAJA I EJID 8 | интегральных схем                                                        |  |  |  |
|                 | Файлы должны иметь следующее наименование в транслитерации (с указанием  |  |  |  |
| пояснение       | показателя и номера файла (при наличии)) и расширение:                   |  |  |  |
|                 |                                                                          |  |  |  |
|                 | 1) при наличии одного файла:                                             |  |  |  |
|                 | 2021_8_Petrov_Svidetelstvo.pdf                                           |  |  |  |
|                 | 2) при наличии более одного файла:                                       |  |  |  |
|                 | 2020_8_Petrov_Svidetelstvo_1.pdf                                         |  |  |  |
|                 | 2020_8_Petrov_Svidetelstvo_2.pdf                                         |  |  |  |
|                 | и/или                                                                    |  |  |  |
|                 | 2021_8_Petrov_Svidetelstvo_1.pdf                                         |  |  |  |
|                 | 2021_8_Petrov_Svidetelstvo_2.pdf                                         |  |  |  |